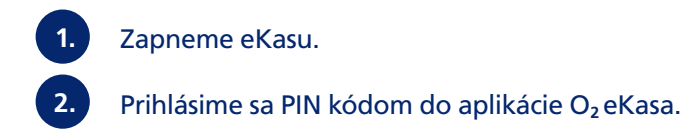

|                                   |                                                                                           | Auto Test                       | t                           |                                  | 🖒 💎 🎽 11:37                  |  |
|-----------------------------------|-------------------------------------------------------------------------------------------|---------------------------------|-----------------------------|----------------------------------|------------------------------|--|
| Domov                             | Hotovosť v pokladnici                                                                     |                                 | Správy                      |                                  |                              |  |
| Pokladnica<br>Statistiky<br>Sklad | O.OO € ZMENI<br>PODROBNOSTI ZAVRIEŤ POKLADNICU<br>Pokladnica otvorená od:20/08/2019 11:37 | Ť HOTOVOSŤ V POKLADNICI         | Správy – Vše<br>výpadky bud | etky dôležité (<br>ú zobrazené † | upozornenia, správy a<br>tu. |  |
|                                   | Tržby:                                                                                    | Deň                             | Týždeň                      | Mesiac                           | Pokladnica                   |  |
|                                   |                                                                                           |                                 |                             |                                  | Tovar                        |  |
|                                   |                                                                                           |                                 |                             |                                  | Pridať obľúbenú položku      |  |
|                                   |                                                                                           | Žiadne dáta nie sú k dispozícii |                             |                                  | Pridať obľúbenú položku      |  |
| Nastavenie                        |                                                                                           |                                 |                             |                                  | Pridať obľúbenú položku      |  |
|                                   |                                                                                           |                                 |                             |                                  | Pridať obľúbenú položku      |  |

## Začíname kliknutím na ikonu Nastavenia.

3.

V záložke Pokladnica vyberáme > Merná jednotka > Pridať novú – kde vytvoríme napríklad 0,04 l ("poldecák").

|                          |                          |            |                | Auto Te           | st                                  |                   | 🖒 マ 🌶 11:38 |
|--------------------------|--------------------------|------------|----------------|-------------------|-------------------------------------|-------------------|-------------|
| Domov                    | Nastavenie<br>Pokladnica | ZARIADENIE | SPOLOČNOSŤ     | PARTNERI          | INFORMÁCIE O APLIKÁCII              | EKASA NÁVODY      |             |
| Pokladnica<br>Štatistiky | Nastavenie               | dokladov   |                | Ďalšie nastaveni  | a                                   | Správa kurzu mien |             |
| Sklad                    | Spôsob platby            |            | Daňové skupiny |                   | Správa certifikátu e-kasa<br>klient |                   |             |
|                          | Merná jedn               | notka      |                | Nastavenie platie | eb kartou                           |                   |             |
|                          |                          |            |                |                   |                                     |                   |             |
| Nastavenie<br>Codhlásiť  |                          |            |                |                   |                                     |                   |             |

|            |                            |                   | ,     | Auto Test     |     | 🐼 💎 🏄 11:38                    |
|------------|----------------------------|-------------------|-------|---------------|-----|--------------------------------|
| Domov      | ×                          | Jednotka / nový   |       |               |     | ULOŽIŤ                         |
| Pokladnica | Jednot                     | ka                |       |               |     |                                |
| Statistiky | Názov <sup>3</sup>         | *                 | Kód * | Merná jednotk | a * | Základná jednotka *<br>Vyberte |
|            | <b>Presnos</b><br>Dve desa | ť<br>tinné miesta |       |               |     |                                |
| Nastavenie |                            |                   |       |               |     |                                |

|            |                                         | A     | uto Test         | 🖒 💎 🖥 11:38         |
|------------|-----------------------------------------|-------|------------------|---------------------|
| Domov      | × Jednotka:                             | 0,041 |                  | ULOŽIŤ              |
| Pokladnica | Jednotka                                |       |                  |                     |
| Štatistiky |                                         |       |                  |                     |
| <b></b>    | Názov *                                 | Kód * | Merná jednotka * | Základná jednotka * |
| Sklad      | 0,04l                                   | 0.04  | 0.04             | Liter               |
|            | <b>Presnosť</b><br>Dve desatinné miesta |       |                  |                     |
| Nastavenie |                                         |       |                  |                     |

 Následne si vytvoríme samotný tovar/produkt, z ktorého budeme odčítavať. V ľavom menu prechádzame do ponuky Sklad a položky Tovar. Vytvárame produkt, od ktorého budeme odčítavať – takže napríklad fľaša/sud. Tovar musí mať zapnuté len "Požadovať množstvo". Presnosť – Dve desatinné miesta Merná jednotka – Liter

V časti sklad zapneme – Sledovať sklad.

|                       |                 |        | ,       | Auto Test |               |                                    | 🐼 💎 🌶 11:38 |
|-----------------------|-----------------|--------|---------|-----------|---------------|------------------------------------|-------------|
| Domov                 | Sklad           |        |         |           |               |                                    |             |
| Pokladnica            | VRATENIE TOVARU |        | TOVAR   |           | ZLAVY / AKCIE | INVENTURA                          |             |
| Štatistiky            | Tovar           |        | Skupina | tovarov   |               | Vratné obaly                       |             |
| Sklad                 | Zmena kvality   | tovaru | Doklad  |           |               | Tovar s obmedzenou<br>dostupnosťou |             |
|                       |                 |        |         |           |               |                                    |             |
|                       |                 |        |         |           |               |                                    |             |
| Nastavenie            |                 |        |         |           |               |                                    |             |
| <b>L→</b><br>Odhlásiť |                 |        |         |           |               |                                    |             |

|                       |                            | Auto Test                |                        | 🐼 💎 🖥 11:39                               |
|-----------------------|----------------------------|--------------------------|------------------------|-------------------------------------------|
| Domov                 | × Tovar / nový             |                          |                        | ULOŽIŤ                                    |
| Pokladnica            | Tovar                      |                          |                        |                                           |
| štatistiky            | Názov *<br>Fľaša Rumu      |                          | Kód *<br>RUMFL         | <b>Presnosť *</b><br>Dve desatinné miesta |
|                       | Skupina tovarov *<br>Rôzne | VYTVORIŤ NOVÚ<br>SKUPINU | Čiarový kód            | Ikona                                     |
|                       | Tovar na predaj            | Produkt je služba        | Kód dodávateľa         |                                           |
|                       | Zložený výrobok            | Merná jednotka *         | Obľúbené               | Vážený<br>produkt                         |
| Nastavenie            | <b>Štát</b><br>Vyberte     |                          | Požadovať 🛛 🚺 množstvo |                                           |
| <b>L→</b><br>Odhlásiť |                            |                          |                        |                                           |

|                       |                                    | Auto Test         |    |   | 🐟 マ 🖥 11:39 |
|-----------------------|------------------------------------|-------------------|----|---|-------------|
| Domov                 | × Tovar / nový                     |                   |    |   | ULOŽIŤ      |
| Pokladnica            | ZAOKRÚHLIŤ CENU NAHOR              |                   | 4  | 5 | 6           |
| Štatistiky            | Vratný obal<br>Žiadne vratné obaly |                   | 7  | 8 | 9           |
|                       |                                    |                   | 00 | 0 | ÷           |
|                       | Sklad                              |                   |    |   |             |
| Nastavenie            | Minimálne zásoby                   | Sledovať stav 🛛 🛑 |    |   |             |
| <b>⊡→</b><br>Odhlásiť |                                    |                   |    |   |             |

5.

Následne vytvoríme produkt, ktorý budeme odčítavať od toho väčšieho (poldecák/polliter): V ľavom menu prechádzame do ponuky **Sklad** a položky **Tovar.** Produkt je na predaj, presnosť má 2 desatinné miesta, je zložený výrobok, merná jednotka je liter.

V položke predpis vyberáme ten produkt, od ktorého budeme odčítavať, a zvolíme množstvo, koľko chceme, aby sa od tohto produktu odčítalo.

|                       |                            | Auto Test                | t                     | 🐼 💎 🖥 11:41                        |
|-----------------------|----------------------------|--------------------------|-----------------------|------------------------------------|
| Domov                 | 🗙 Tovar / nový             |                          |                       | ULOŽIŤ                             |
| Pokladnica            | Tovar                      |                          |                       |                                    |
| Sklad                 | Názov *<br>Rum 0,04        |                          | Kód *<br>RUM04        | Presnosť *<br>Dve desatinné miesta |
|                       | Skupina tovarov *<br>Rôzne | VYTVORIŤ NOVÚ<br>SKUPINU | Čiarový kód           | Ikona                              |
|                       | Tovar na predaj 🛛 🗨 🗨      | Produkt je služba 🌕      | Kód dodávateľa        |                                    |
|                       | Zložený výrobok 🛛 🛑        | Merná jednotka *         | Obľúbené              | Vážený<br>produkt                  |
| Nastavenie            | <b>Štát</b><br>Vyberte     |                          | Požadovať<br>množstvo |                                    |
| <b>[→</b><br>Odhlásiť |                            |                          |                       |                                    |

|                          |                             |                    | Auto Test                     |                             |           | 🐼 💎 🖥 11:41    |
|--------------------------|-----------------------------|--------------------|-------------------------------|-----------------------------|-----------|----------------|
| Domov                    | ×                           | Tovar / nový       |                               |                             |           | ULOŽIŤ<br>     |
| Pokladnica               |                             |                    |                               |                             |           |                |
| <b>III</b><br>Štatistiky | Predpis                     | s                  |                               |                             |           |                |
| Sklad                    | Q , F                       | RUMFL, Fl'aša Rumu | Základná jednotka<br>Liter    | Základná merná jedn<br>0.04 | otka * PR | IDAŤ ODSTRÁNIŤ |
|                          | Kalkulá<br>Individu<br>cena | ácia ceny<br>uálna |                               |                             |           |                |
|                          | Daňové<br>Vyberte           | é skupiny *        |                               |                             |           |                |
| Nastavenie               | Predajna<br>0.00            | á cena bez DPH     | Predajná cena s DPH *<br>0.00 | 1                           | 2         | 3              |
| <b>→</b><br>Odhlásiť     |                             |                    |                               | Λ                           | F         | C              |

|            |                     |                   | Auto Test          |                   | 🐼 💎 🆻 11:41 |
|------------|---------------------|-------------------|--------------------|-------------------|-------------|
| Domov      | × Tovar / nový      |                   |                    |                   | ULOŽIŤ      |
| Pokladnica | vybene              |                   |                    |                   |             |
| Statistiky | Predpis             |                   |                    |                   |             |
| Sklad      | Q, Vyhľadať produkt | Základná jednotka | Základná merná<br> | jednotka * PRIDAŤ | ODSTRÁNIŤ   |
|            | Tovar               |                   | Základná jednotka  | Základná merr     | ná jednotka |
|            | Fľaša Rumu          |                   | Liter              |                   | 0.04 :      |
| Å          | Kalkulácia ceny     |                   |                    |                   |             |
| Nastavenie | Individuálna cena   |                   |                    |                   |             |
| Odhlásiť   | Daňové skupiny *    |                   |                    | 1                 |             |

|                       |                                    | Auto Tes            | t  |   | 🐼 💎 🖥 11 | 1:39 |
|-----------------------|------------------------------------|---------------------|----|---|----------|------|
| Domov                 | × Tovar / nový                     |                     |    |   | ULOŽIÌ   |      |
| Pokladnica            | ZAOKRÚHLIŤ CENU NAHOR              |                     | 4  | 5 | 6        |      |
| Štatistiky            | Vratný obal<br>Žiadne vratné obaly | 7                   | 8  | 9 |          |      |
|                       |                                    |                     | 00 | 0 | ÷        |      |
|                       | Sklad                              |                     |    |   |          |      |
| Nastavenie            | Minimálne zásoby                   | Sledovať stav 🛛 🔹 💽 |    |   |          |      |
| <b>L→</b><br>Odhlásiť |                                    |                     |    |   |          |      |

Následne je potrebné tovar naskladniť. Po jeho úspešnom naskladnení sa po predaní napríklad jedného pohára odpočíta od celku len jeho objem.

|                       |          |           |          |          | Auto Test |           |                | 🐟 💎 🖥 11:42        |
|-----------------------|----------|-----------|----------|----------|-----------|-----------|----------------|--------------------|
| Domov                 | Štatisti | ky        |          |          |           |           |                |                    |
| Pokladnica            | Dátum    | 20.08.201 | 9 Do dňa | Dátum do | C Hľadať  |           | ODPISY TOVAROV | PREHLAD ZMENY CIEN |
| Štatistiky            | Číslo do | kladu     | Dátum do | kladu    | Dodané    | Zaplatené | Partner        |                    |
| Sklad                 |          |           |          |          |           |           |                |                    |
|                       |          |           |          |          |           |           |                |                    |
|                       |          |           |          |          |           |           |                |                    |
|                       |          |           |          |          |           |           |                |                    |
|                       |          |           |          |          |           |           |                |                    |
| Nastavenie            |          |           |          |          |           |           |                | <b>A</b>           |
| <b>_→</b><br>Odhlásiť |          |           |          |          |           |           |                |                    |

|            | Auto Test       |                          |      |                          |                                                                     |   |             |            | 🐼 💎 🖻 11:42 |  |  |
|------------|-----------------|--------------------------|------|--------------------------|---------------------------------------------------------------------|---|-------------|------------|-------------|--|--|
| Domov      | ×               | Doklad /                 | nový |                          |                                                                     |   |             |            | ULOŽIŤ      |  |  |
| Pokladnica | Doklad          |                          |      |                          |                                                                     |   |             |            |             |  |  |
| Statistiky | Doklad *<br>001 | Doklad *<br>001          |      | Dátum<br>20.08.2019      | Dátum         Dátum dokladu           20.08.2019         20.08.2019 |   | u           | Dodané     | -           |  |  |
|            | Zaplater        | né                       | •    | Sklad *<br>Vlastný sklad | <b>Typ dokladu *</b><br>Dodací list                                 |   |             |            |             |  |  |
|            | Q pa            | Q partner, 1234567890, + |      |                          |                                                                     |   |             |            |             |  |  |
| \$         | Položky         | / na doklade             | +    |                          |                                                                     |   |             |            |             |  |  |
| Nastavenie | Tovar           |                          |      |                          | Množstvo                                                            | Ν | ákupná cena | Nákupná ce | ena netto   |  |  |

| <u>t</u>                            | Auto                                     | Test |   |   | 111:43 |
|-------------------------------------|------------------------------------------|------|---|---|--------|
| Domov<br>Pokladnica                 | Položky na doklade                       |      |   | > | LOŽIŤ  |
| štatistiky                          | Q     RUMFL, Fľaša Rumu       Množstvo   | 1    | 2 | 3 |        |
| ● ●<br>Sklad                        | 1.50<br>Nákupná cena<br>5.99             | 4    | 5 | 6 |        |
|                                     | Nákupná cena netto 4.99                  | 7    | 8 | 9 |        |
|                                     | Predajná cena<br>10.75<br>Predaj s daňou | 00   | 0 | ÷ |        |
| <b>¢</b><br>Nastavenie<br><b>[→</b> | ZRUŠIŤ                                   |      |   |   |        |

## TIP pre vás!

Pokiaľ naskladňujeme fľašu s objemom menším ako 1 liter, musíme naskladniť skutočný objem. Príklad – naskladňujeme objem 0,75 l – teda množstvo je 0,75. Na obrázku je 1,50, to znamená, že sme naskladnili 2 fľaše s objemom 0,75 l.